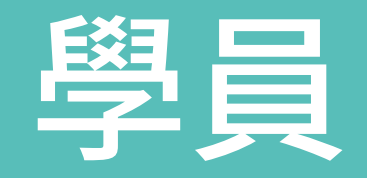

學員

#### 中小學老師和學生,只要用**教育雲帳號 OpenID**,就可連結 微軟 Office 365 教育版雲端平台,使用超過20項雲端應用程式, 還有50GB的電子信箱空間,無限的個人雲端儲存空間。 「首次登入後只要等2小時就可使用,無須等待之前至少1個 月微軟總部的審核,而且**疫情過後依然適用**」

\* 若無教育雲帳號, 也可使用個人 email 帳號註冊

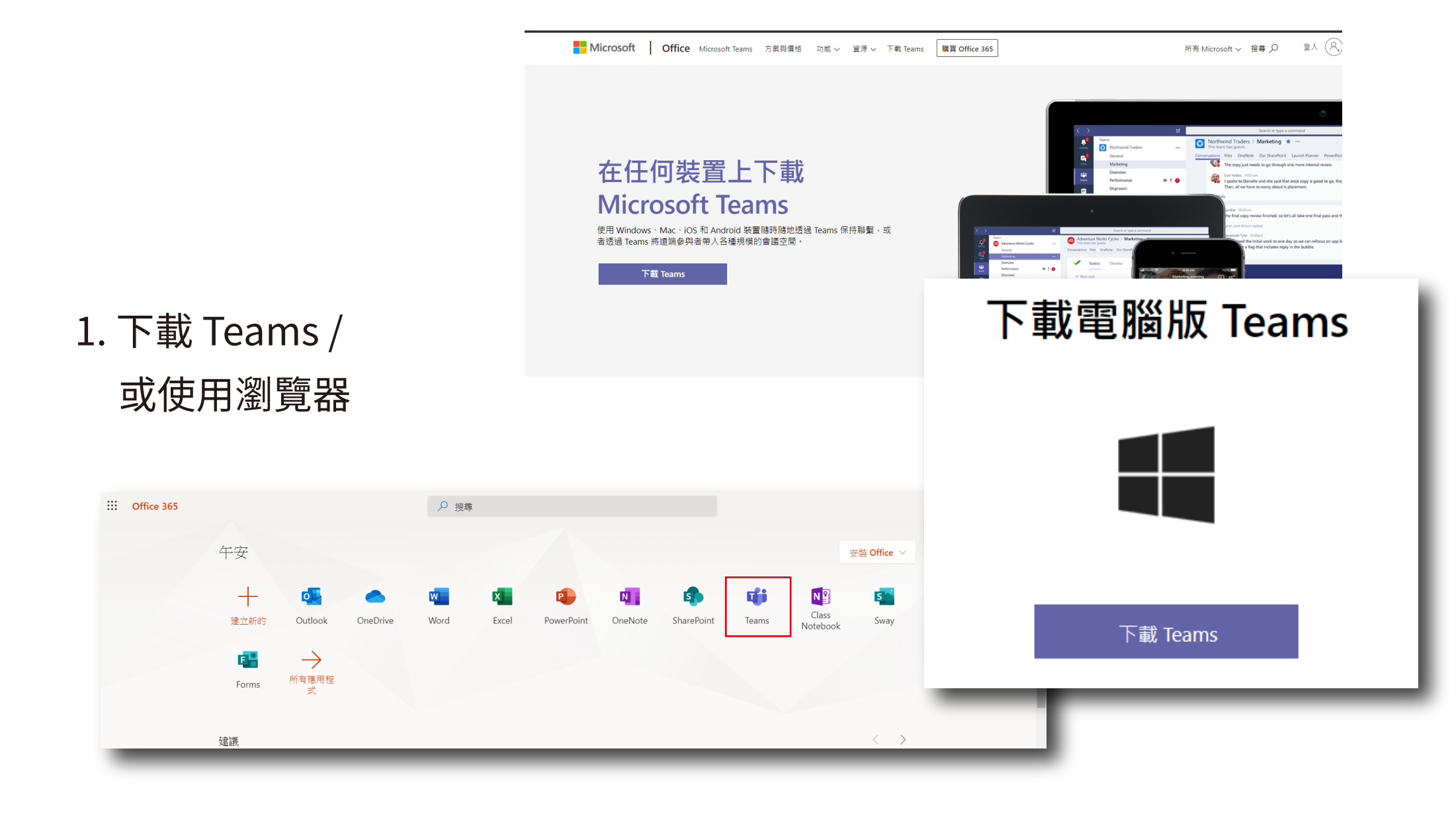

#### 2. 完成線上報名

3. 輸入「貴校MS Office365之老師個人 帳號(Email)」

4. 填寫範例如下:

B1233@o365.nknu.edu.tw

3

| 衛星基地 課程資源網▼<br>                                  | 雲端教室→ Q&A                     |
|--------------------------------------------------|-------------------------------|
| 開課基地                                             | 高師大光通糸總恆星墓地                   |
| 技術類別/等級                                          | 程式設計技術類 [1]                   |
| 課程編碼                                             |                               |
| 教師進修網代碼                                          |                               |
| 報名限制                                             | 需修過「課程編碼」方可報名: <mark>無</mark> |
| 縣市教師限制                                           | <b>無</b>                      |
| 課程名稱                                             |                               |
| 講師                                               | 呂奎漢老師                         |
| 研習時數                                             | 2                             |
| 限制人數                                             | 30人                           |
|                                                  | 已報名人數:(目前已報名人數:0)             |
| 已報名人數及名單                                         | 已報名名單:                        |
|                                                  | 日本席名単:                        |
| 需要請假公文名單<br>———————————————————————————————————— |                               |
| 開課基地聯絡人                                          | 王佳柔 -(07-7172930-7512)        |
| 中心基地承辦人                                          | 王佳柔 - ( 07-7172930-7512 )     |
|                                                  |                               |

| 線上報名 |                                                 |                                    |  |
|------|-------------------------------------------------|------------------------------------|--|
|      | 您尚未參加此場次課程。                                     |                                    |  |
|      | 是否需要請假<br>公文:                                   | <ul><li>○需要</li><li>○不需要</li></ul> |  |
|      | 首次使用線上研習學員請先填寫<br>貴校MS Office365之老師個人帳號(Email): |                                    |  |
|      | 確定報名<br>註:請於課程完畢                                | 後,請至網站平台「填寫課程滿意度」                  |  |

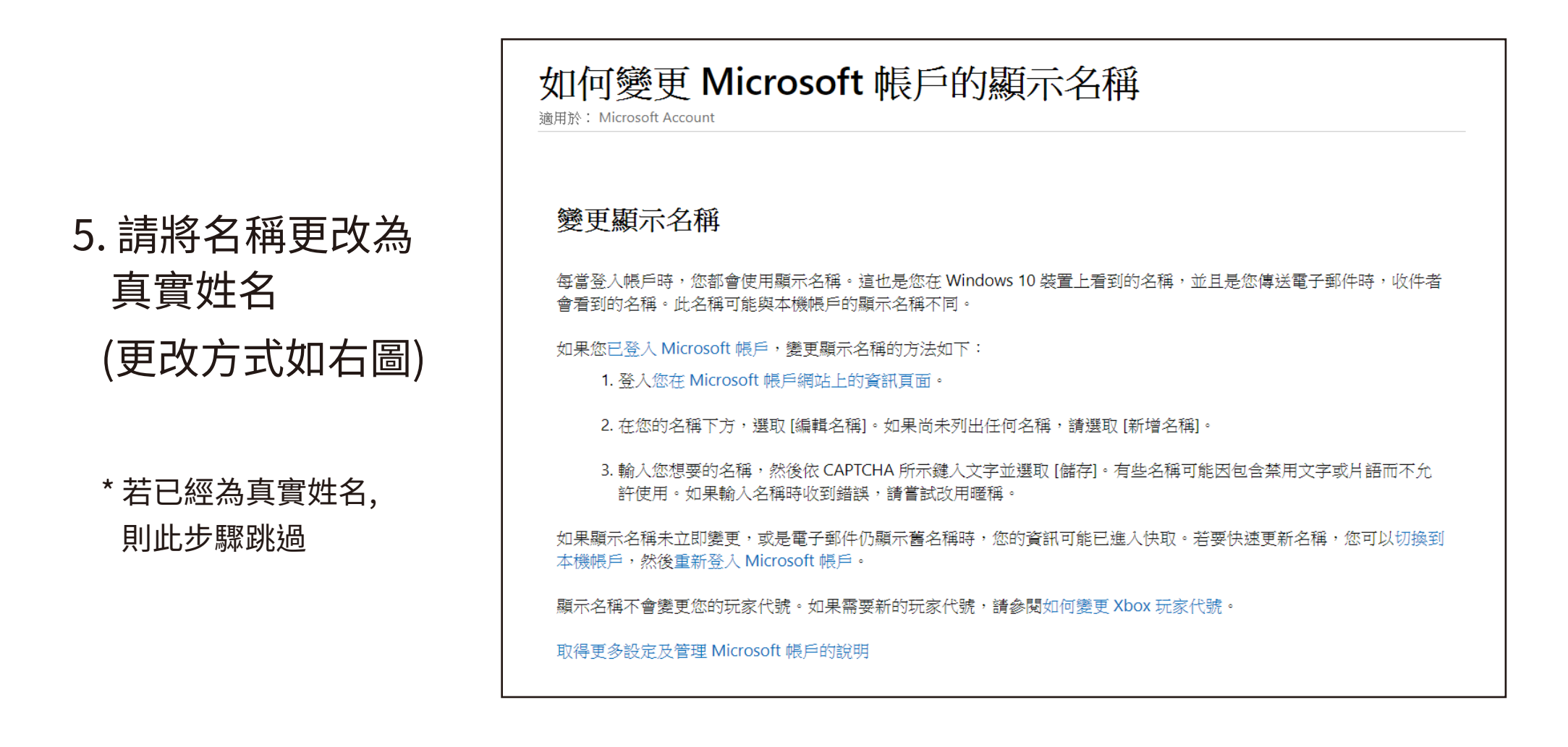

\*請務必將名稱改為真實姓名,以免影響老師匯報研習時數的權益,謝謝

#### 6. 開啟 teams 並登入

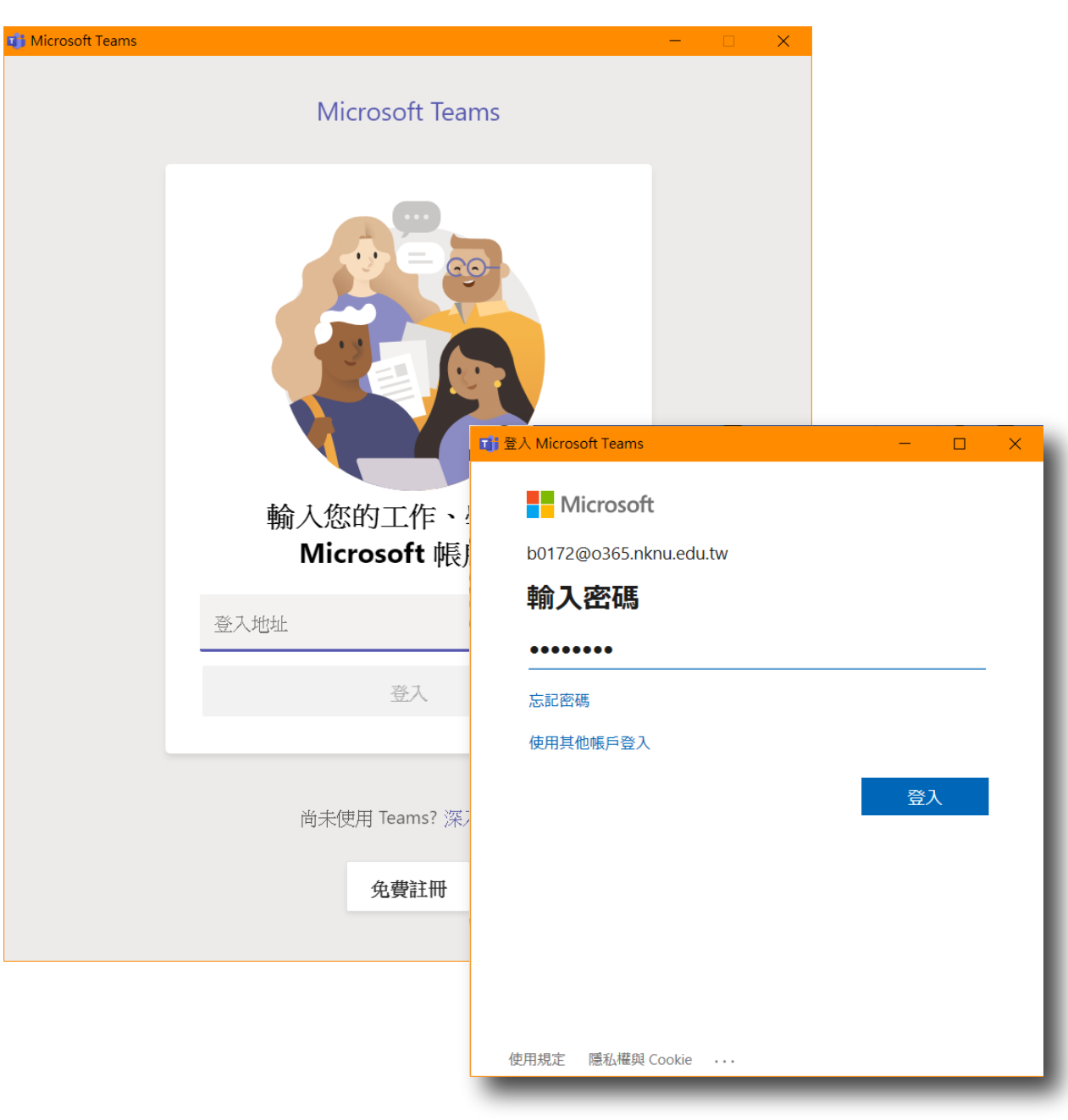

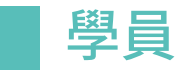

#### 7. 點選左手邊的【團隊】, 選擇【FabLab-NKNU 線上遠距研習】

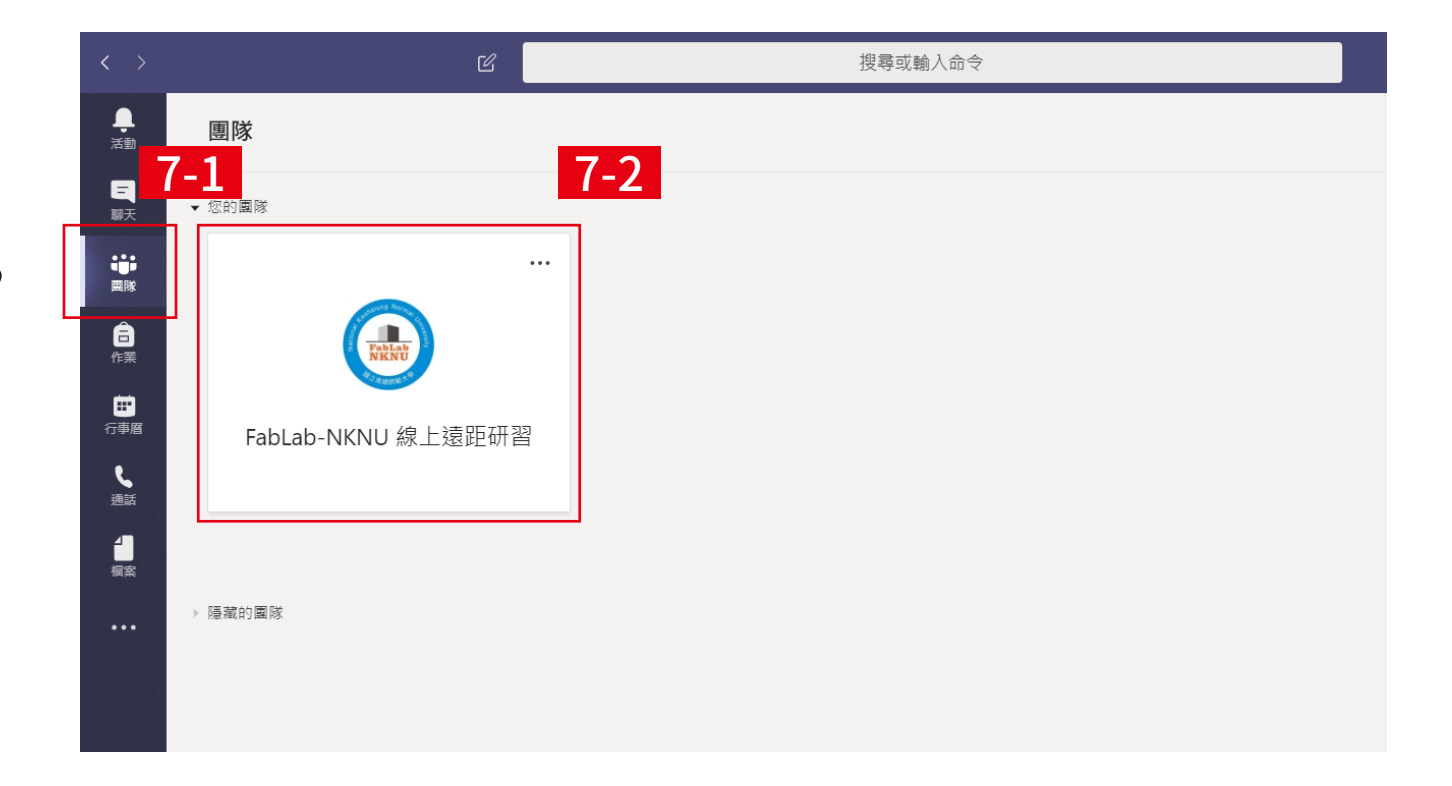

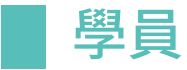

#### \* 如果沒有成功加入團隊:

### 請先到 https://www.office.com 登入後, 點選 Microsoft outlook 信 箱檢查有沒有收到信件 (如下圖)

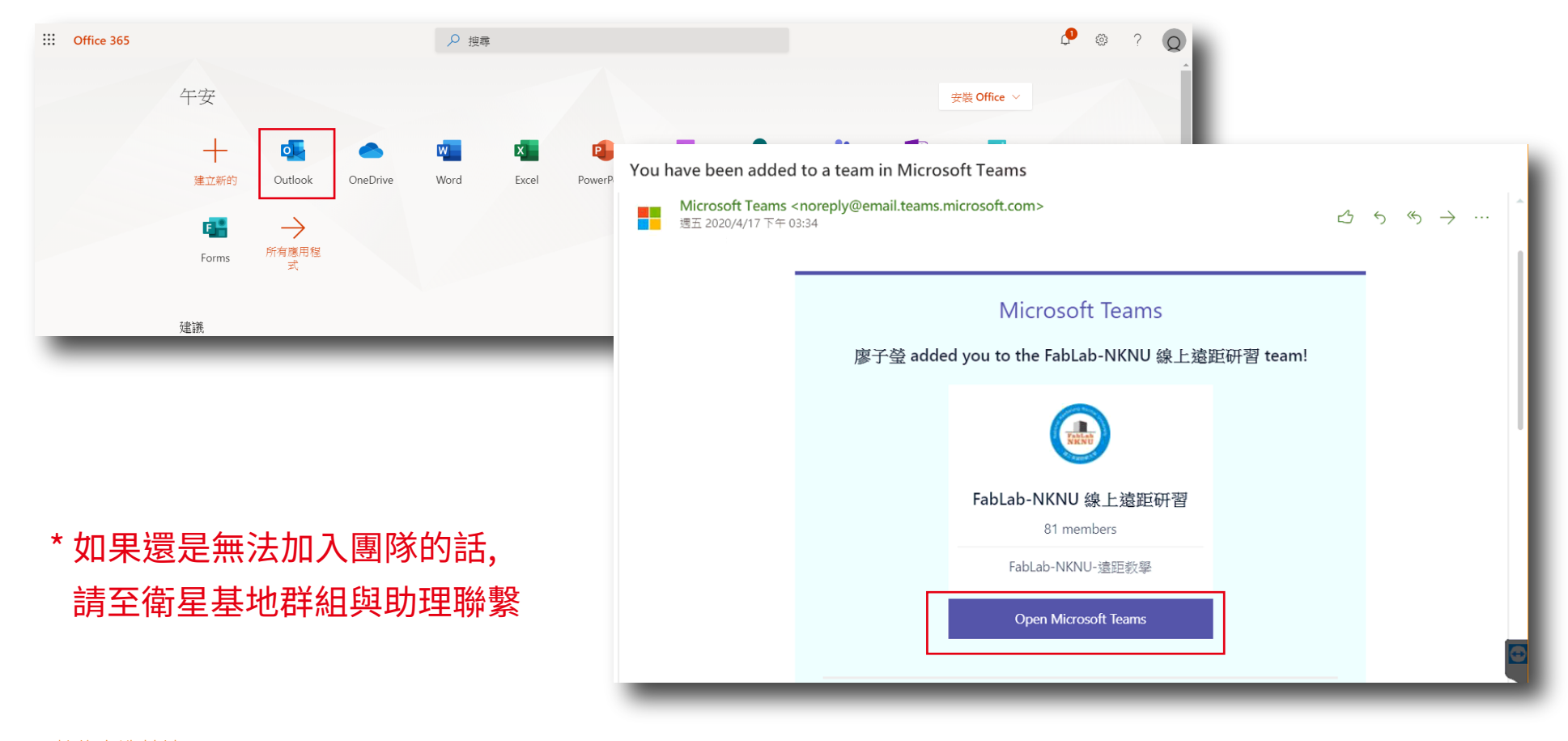

#### 8. 點選 接受

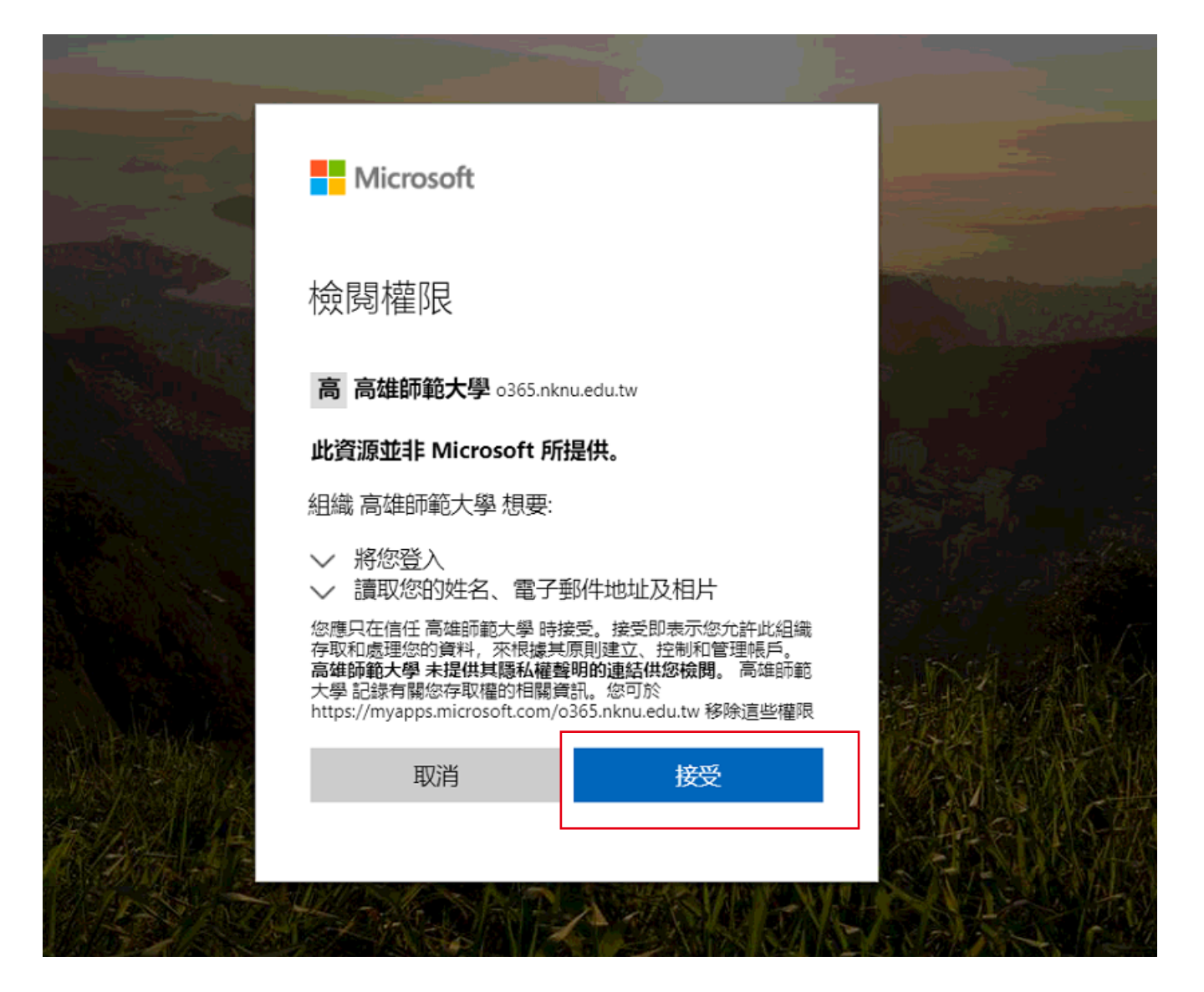

#### 9. 切換帳戶至 高雄師範大學(來賓)

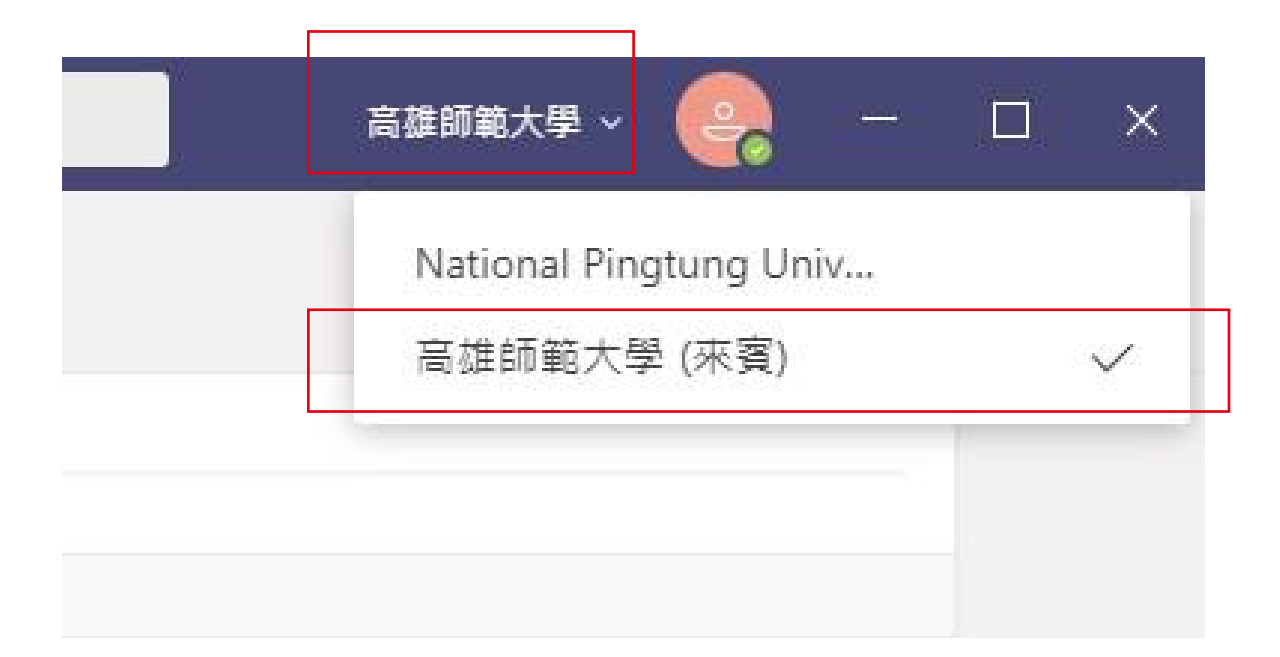

## 測試會議

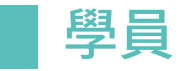

#### 10. 進到【一般】頻道, 點選【加入會議】

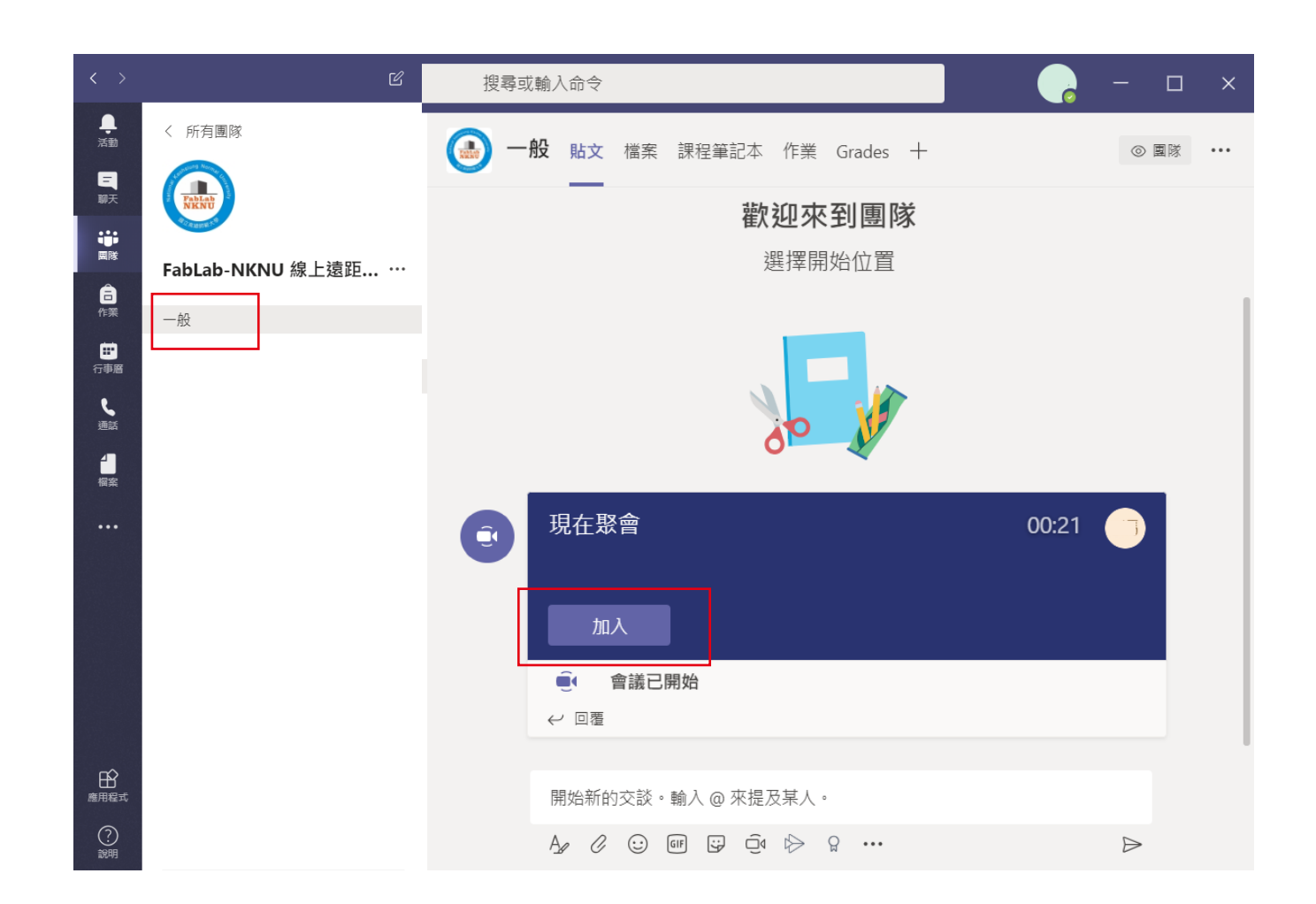

 11. 確認音訊裝置和 攝影機都能正常 使用 (設定/裝置)

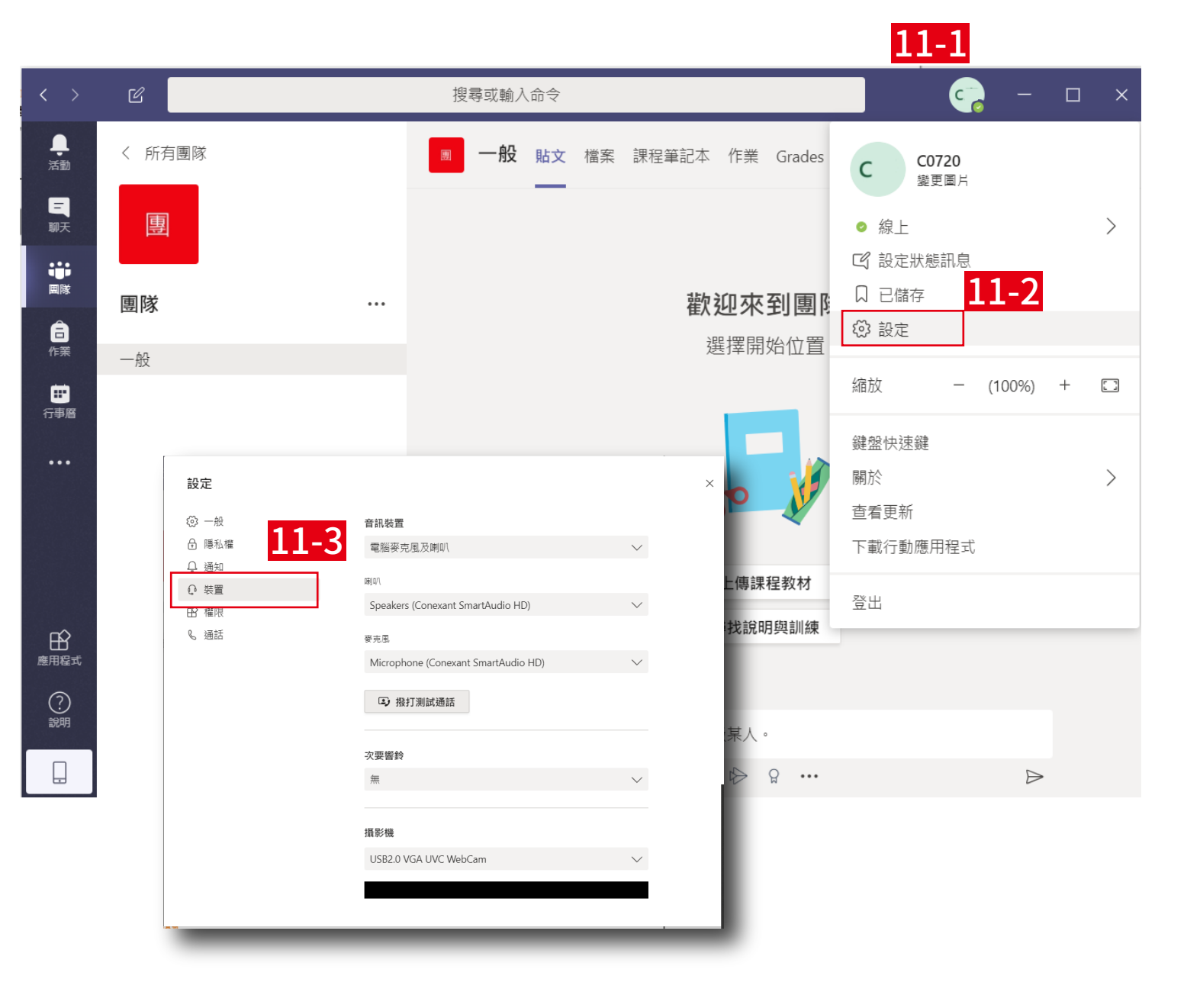

#### 測試會議將測試

#### 1.學員的視訊鏡頭及麥克風是否正常

#### 2.學員能否聽到主講者的聲音

#### 3.學員能否看到主講者的視訊畫面

學員

| 13. 點選左手邊的【團 |
|--------------|
| 隊】/【檔案】/【測   |
| 試會議】資料夾,     |
| 將任一圖片上傳      |
| 至【測試】請上傳     |
| 到此資料夾中,更     |
| 改檔案名稱為【學     |
| 校名稱-教師姓名】    |

**↓** 活動

三聊天

**い** 画隊

Ê 作業

□□ 行事層

し通話

**1** 檔案 

| Ľ                         | 搜尋或輸入命令                                                        |                    |          |
|---------------------------|----------------------------------------------------------------|--------------------|----------|
| く 所有團隊                    | 一般 貼文 檔案 + 13-2                                                |                    |          |
| Tablas                    | + 新增 ∨ ↑ 上傳 © 複製連結 业 下載                                        | ♪ 在 SharePoint 中開啟 |          |
| Profession T              | General 〉 測試會議 〉 【測試】請上傳到此資料夾                                  |                    |          |
| FabLab-NKNU 線上遠距          | ○ <b>13-3</b> 13-4                                             | 修改時間 ↓ >           | 修改者 ~    |
| <sub>一般</sub> <b>ユス-ユ</b> | <sup>3</sup> <sup>3</sup> 52601823_10156983724392731_285810113 | 幾秒鐘前               | 洪麗玉      |
|                           | └────────────────────────────────────                          | 幾秒鐘前               | chiehlee |
|                           | □ <sup>1</sup> 淵明國中-陳尚琳.txt                                    | 幾秒鐘前               | 陳尚琳      |
|                           | ☑ ┘⊥庫國小-簡名釧.jpg                                                | 幾秒鐘前               | 簡名釧      |
|                           | P_20200412_085310.jpg                                          | 幾秒鐘前               | 謝俊慶      |
|                           | ✓ →<br>大村國小施皇旭.jpg                                             | 幾秒鐘前               | 施皇旭      |
|                           | ☑ ┘雲林縣龍巖國小陳建男」fif                                              | 幾秒鐘前               | 陳建男      |
|                           | ☑ ┘<br>金鼎國小_吳芊慧.jpg                                            | 幾秒鐘前               | 吳芊慧      |
|                           | ☑ →<br>關廟國中 -林志憲 測試.jpg                                        | 幾秒鐘前               | shian    |
|                           | ☑ ┘<br>立人高中_黃月君.jpg                                            | 幾秒鐘前               | 黃月君      |
|                           |                                                                |                    |          |

14.與助理確認測試
完成後,請至【管
理團隊】頁面確認
是否有【已測試】
標籤即可自行離
開測試會議

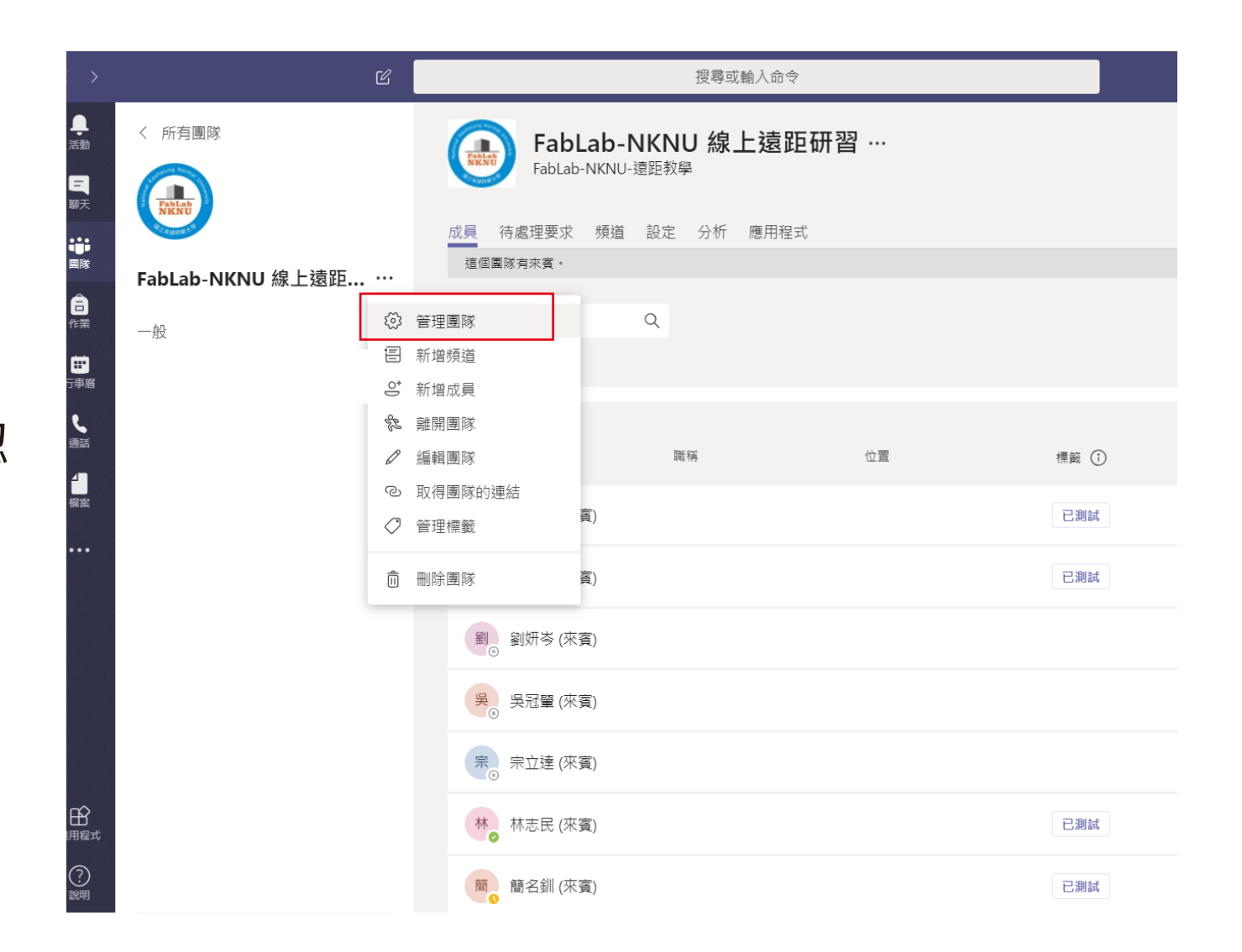

## 課程開始

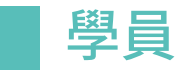

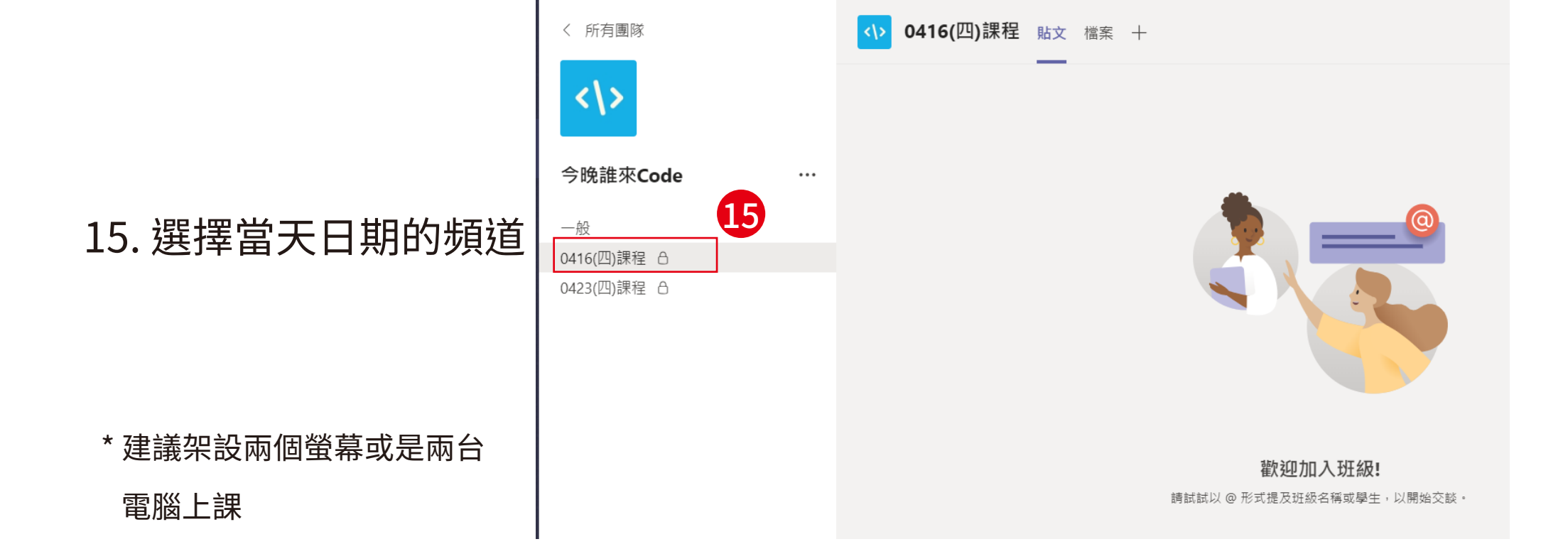

# 16. 加入會議並開啟視訊 (為不影響上課進度,請 報名研習學員於上課前 15分鐘進入會議)

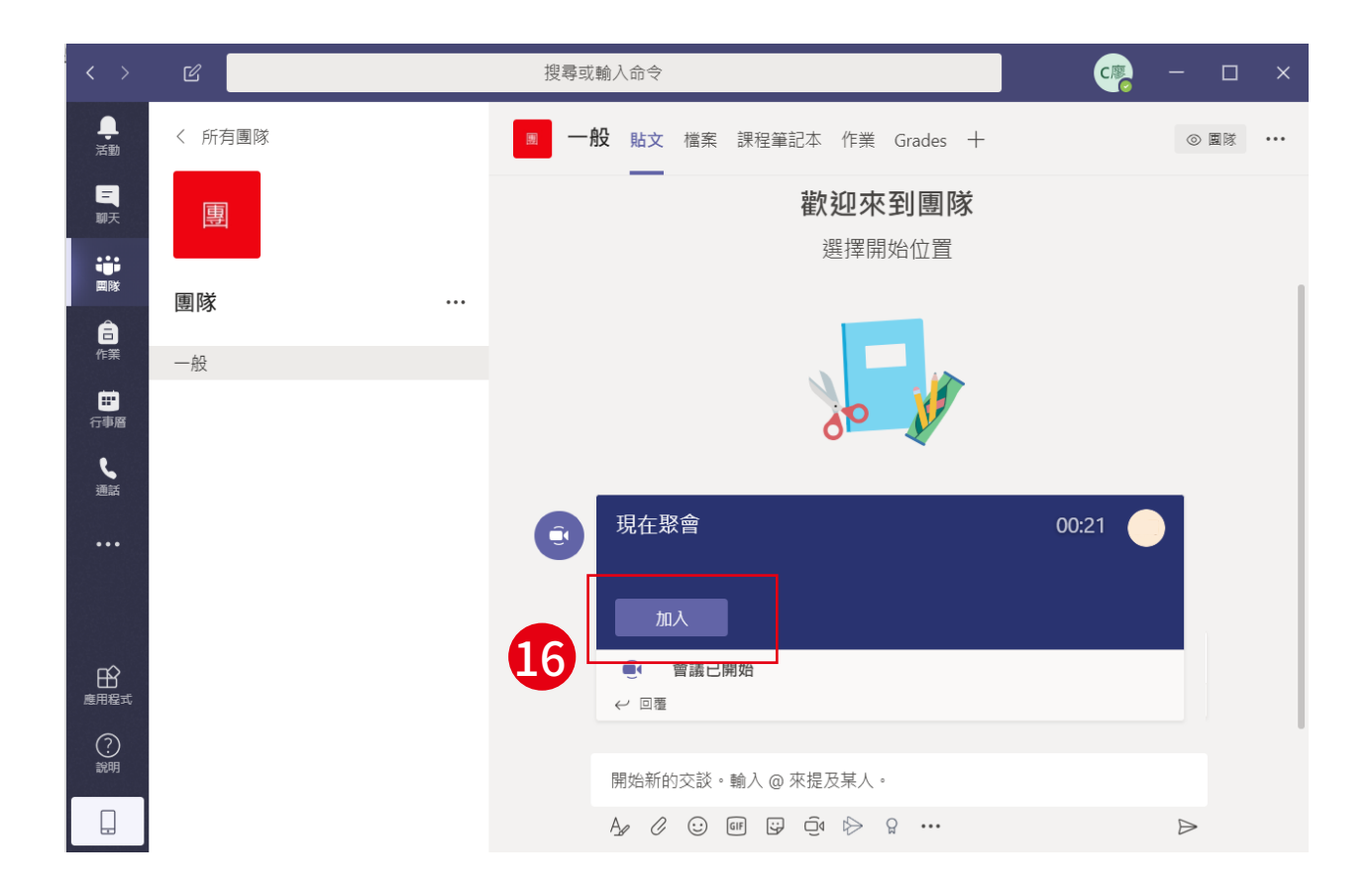

\*請務必開啟視訊,以免影響老師匯報研習時數的權益,謝謝

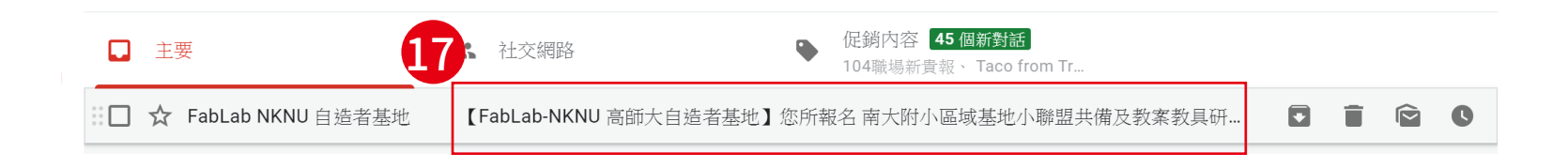

17. 簽到:

#### 到信箱找到「FabLab 自造者基地」寄的線上報名信件

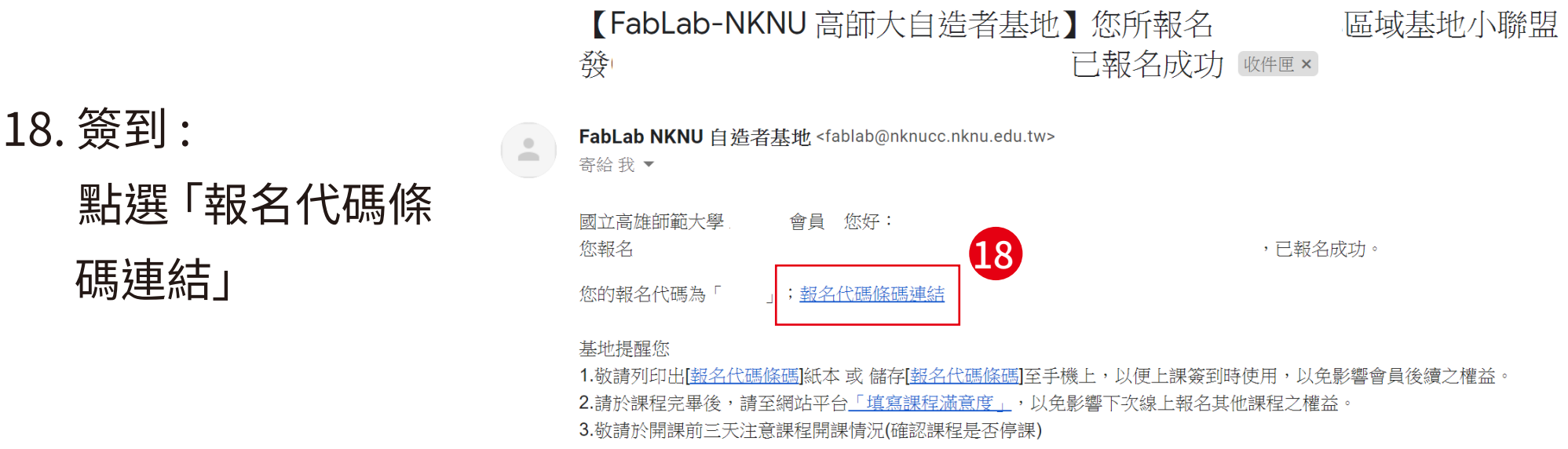

4.「若已報名之課程臨時欲請假,請至線上報名系統登入後至該課程點選取消報名,釋出名額以免影響他人報名課程權益。 線上報名資格,欲恢復資格請洽恆星基地承辦人。

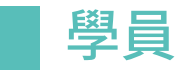

|                  | 19                                                                                                    |
|------------------|----------------------------------------------------------------------------------------------------|
| 19. 簽到:          |                                                                                                    |
| <b>将條</b> 碼 截 圖  | 姓名<br>學校 高雄市 國立高雄師範大學                                                                                             |
| (如右圖)            | 開課基地 <b>星基地</b><br>技術類別[等:<br>課程編碼                                                                                |
|                  | 秋町垣診納17<br>課程名稱 <b>F4月)</b>                                                                                       |
| * 請將檔案命名如下:      | appu<br>研習時数<br>承辦人                                                                                               |
| 學校名稱 - 姓名        | 上課地點<br>上課日期<br>※註:「若已報名之課程臨時欲請假,請至線上報名系統登人後至該課程點選取消報名,釋出名額以免影響他人報名課程權益。」:未請假完成取消報名3次,即取消會員線上報名資格,欲恢復資格請洽恆星基地承辦人。 |
| (國立高雄師範大學 - 林鴻銘) |                                                                                                    |

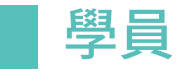

#### 20. 簽到:

點選檔案>【簽到】資料 夾>將條碼截圖上傳至 該資料夾

- \*【簽到】資料夾在該堂上課頻 道的檔案中
- \*助理會在課程開始前5分鐘 上傳學員簽到的截圖,請學員 務必確認有沒有簽到成功

|                       | 20-2                          |
|-----------------------|-------------------------------|
| 〈 所有團隊                | <b>0416(四)課程</b> 貼文 檔案 +      |
| <\>                   | 十 新増 ~   ↑ 上傳   ◎ 複製連結   业 下載 |
|                       | 0416(四)課程                     |
| 今晚誰來 <b>Code</b> ···· | <b>20-3</b> <sub>名稱 ~</sub>   |
|                       | <b>2</b> う<br>簽到              |
| 0416(四)課程 👌           |                               |
| 0423(四)課程 🛆           |                               |

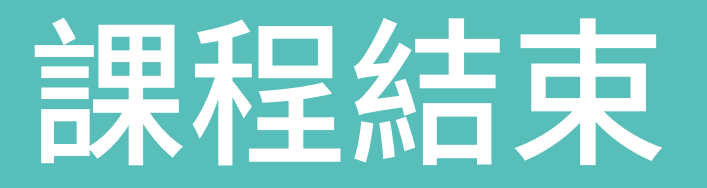

#### 21. 課程結束後, 直接 點選「右圖黃色 框」就可退出會議

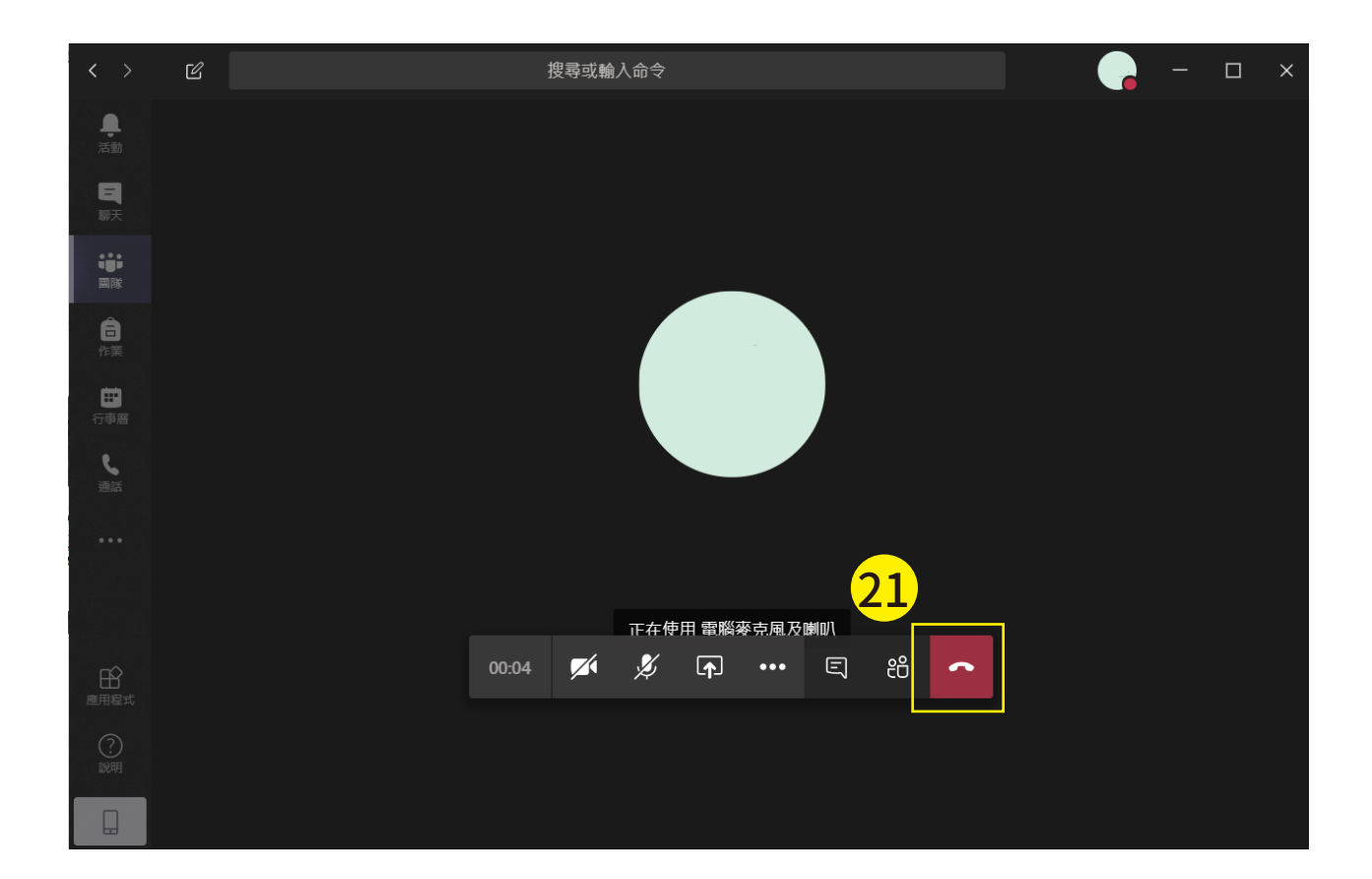

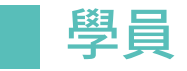

#### 22. 簽退:

#### 點選檔案>【簽退】資料 夾>將條碼截圖上傳至 該資料夾

- \* 將報名條碼截圖至簽退資料夾 (步驟同簽到)
- \*助理會在課程結束後15分鐘 上傳學員簽退的截圖,請學員 務必確認有沒有簽退成功

|                      | <u>22-2</u>                         |
|----------------------|-------------------------------------|
| く 所有團隊               | <b>0416(四)課程</b> 貼文 檔案 +            |
| <\>                  | 十 新增 ~  ↑ 上傳  ◎ 複製連結  业 下載          |
|                      | 0416(四)課程                           |
| 今晚誰來 <b>Code</b> ··· | <mark>22-3</mark> ] <sub>名稱 ~</sub> |
|                      | <b>▲ <sup>&gt;</sup></b> 簽退         |
| 0423(四)課程 白          | ▶ <sup>▶</sup> ∰到                   |
|                      |                                     |
|                      |                                     |
|                      |                                     |
|                      |                                     |
| 1                    |                                     |

## Thank you